## Proteus 프로젝트 만들기

- 1. New Project
- 2. 프로젝트 이름 및 경로 지정
- 3. "Create a schematic from the selected template DEFAULT" 선택
- 4. "Do not create a PCB layout" 선택
- 5. "Create Firmware Project" 선택
  - A. Family: AVR
  - B. Controller: ATmega128
- 6. Finish

#### 7. "Component Mode – P" 선서대로 click하고, LED GREEN 및 RES 선택

| ILED_blinking - Proteus 8 Professional - Sc         File       Edit       View       Tool       Design       Graph         Image: State State | demais Capture<br>Debug Library Template System Help<br>요 프 말 🖉 @ 冊 季 속 속 속 속 . " ୨ 연 싫 哈 改 물 물 물 물 은 송 양 方 🔀 용 것 금 및 용 요                                                                                                    |                                   | - D X |
|----------------------------------------------------------------------------------------------------|----------------------------------------------------------------------------------------------------|-----------------------------------|-------|
| Schematic Capture X Source                                                                                                    | Code X                                                                                                    |                                   |       |
|                                                                                                    |                                                                                                    |                                   |       |
|                                                                                                    | # Pick Devices                                                                                                    | ?                                 | ×     |
|                                                                                                    | Keywards:<br>Ind green         Showing local results: 5           Match whole works?         Derice<br>LED-BR/SRAPH-GNN         USRLy<br>LED-BR/SRAPH-GNN         Description<br>Since works?           Show only parts with models?         LED-BR/SRAPH-GNN         USRLy<br>Acrimeted BI-Colour LED model (Green/Amber) with Self-flashing<br>Acrimeted BI-Colour LED model (Green/Amber) with Self-flashing<br>Acrimeted BI-Colour LED model (Green/Amber) acrimeted BI-Colour LED model (Green/Amber) acrimeted<br>BI-Colour LED model (Green/Amber) acrimeted<br>BI-Colo                                | Preview<br>Schematic Model (LEDA) |       |
|                                                                                                    | Keywards: Showing local results: 11766     Keywards: Device     Match whole words? Person     Match whole words? Person     Show only past with models? Person     Show only past with models? Person     Show only past with models? Person     Show only past with models? Person     Show only past with models? Person     Show only past with models? Person     Show only past with models? Person     Show only past with models? Person     Show only past with models?     Public Person     Show only past with models?     Public Person     Show only past with models?     Public Person     Show only past with models?     Show only past with models?     Public Person     Show only past with models?     Show only past with models?     Show only past with models with models with models with models with models with models with models with models with models wi |                                   |       |
| C<br>r<br>↔                                                                                                    | (All Sub-schepotre)<br>Bargraph Displays<br>Dot Mark Olsplays<br>LEDs                                                                                                    | PCB Preview                       |       |

### 8. LED GREEN 및 RES 추가, ATmega128와 연결

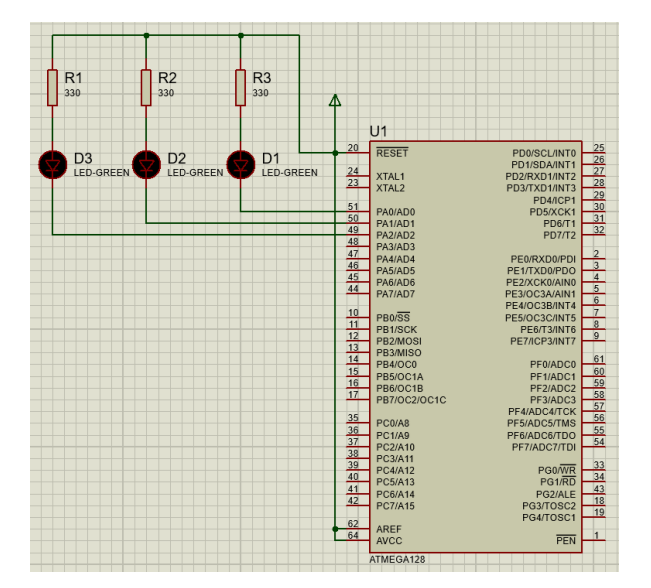

## Microchip Studio 프로젝트 만들기

- 1. New Project
- 2. "C/C++ AVR XC8 C Application Project" 선택
- 3. 프로젝트 이름 및 경로 지정
- 4. ATmega128 선택

| Abriced Parts                  |                    |                                   |               |                |
|--------------------------------|--------------------|-----------------------------------|---------------|----------------|
| EPROM (byte Device Info:       | Supported Parts    | <ul> <li>Show devices:</li> </ul> | All           | Device Family: |
|                                | bytes)EEPROM (byte | (Kbytes)Data Memory (             | App./Boot Mem | Name           |
| 4096 ATmega128                 | 4096               | 4096                              | 128           | ATmega128      |
| 1096 Speed: N/A                | 4096               | 8192                              | 128           | ATmega1280     |
| 1096 V/cc: N/A                 | 4096               | 8192                              | 128           | ATmega1281     |
| 1096 Camilus ATmaga            | 4096               | 16384                             | 128           | ATmega1284     |
| 1096 Pathiy. Athega            | 4096               | 16384                             | 128           | ATmega1284P    |
| 1096 Device page for ATmega128 | 4096               | 16384                             | 128           | ATmega1284RFR2 |
| 1096 Datasheet                 | 4096               | 4096                              | 128           | ATmega128A     |
| 1096                           | 4096               | 16384                             | 128           | ATmega128RFA1  |
| 1096 Supported Tools           | 4096               | 16384                             | 128           | ATmega128RFR2  |
| 512 Atmal ICE                  | 512                | 1024                              | 16            | ATmega16       |
| 256                            | 256                | 2048                              | 16            | ATmega1608     |
| 256 AVR Dragon                 | 256                | 2048                              | 16            | ATmega1609     |
| 312 AVR ONE!                   | 512                | 1024                              | 16            | ATmega162      |
| 512                            | 512                | 1024                              | 16            | ATmega164A     |
| 512                            | 512                | 1024                              | 16            | ATmega164P     |
| 312 <u>X EDBG MSD</u>          | 512                | 1024                              | 16            | ATmega164PA    |
| 512 PAVRISP mkll               | 512                | 1024                              | 16            | ATmega165A     |
|                                | 512                | 1024                              | 16            | ATmega165P     |
| 12                             | 512                | 1024                              | 16            | ATmena165DA    |
|                                | 512                | 1024                              | 16            | ATmena165DA    |

5. 코드 작성

```
#include <xc.h> // compiler
#include <avr/io.h> // 입출력 포트 (DDRA 및 PORTA 사용)
#include <util/delay.h> // _delay_ms() 함수 사용
int main(void) {
    DDRA = 0xff; // PORTA 출력 모드 설정
    while (1) {
        PORTA = 0x07; // PA0, PA1, PA2 를 1로 설정 (LED on)
        _delay_ms(2000); // delay 2s
        PORTA = 0x00; // PA0, PA1, PA2 를 0로 설정 (LED off)
        _delay_ms(2000); // delay 2s
    }
}
```

- 6. 기본의 "Debug"을 "Release"로 바꿈
- 7. Build Build Solution
- 8. Build Solution이 성공되면 ATmega128 프로그래밍을 위한 ".hex" 파일이 생성됨

| o led_blinking - Microchip Studio                                                                                                    |                                           |                                    |                 |                       |  |
|----------------------------------------------------------------------------------------------------|-------------------------------------------|------------------------------------|-----------------|-----------------------|--|
| File Edit View VAssistX ASF Project Build Debug Tools Window                                                                                         | Help                                      |                                    |                 |                       |  |
| ◎ - ◎   ② - 创 1 - 1 🖬 🗳 🐰 日 白   ラ - ୯ - 🔠 🔍 🕨 🛤                                                                                                    | Release                                   | - B                                | - 🗊 🗲 😂 🔛 🚅 💋   | 🖂 - 🛃 - 프 프 프 프 프 📕 1 |  |
| MI (b) =   → II ▶   ↔ ‡ ? ‡ ┡ T   Hex 🔏   🏹 - 🐙 🗐 🕮                                                                                                  | 🗟 🖫 🚽 🏙 🏯 🛛 🚛 🗰 ATmega128 🁔               | None on 🖕                          |                 |                       |  |
| main.c 😐 🗙 ASE Wizard                                                                                                    | <u> </u>                                  | i .                                |                 |                       |  |
| main.c • D:#Lectures#embedded_programming#example                                                                                                    | s#lec_1#led_blinking#led_blinkingi main.c |                                    |                 |                       |  |
| 8/*                                                                                                    |                                           |                                    |                 |                       |  |
| * Main.C<br>*<br>* Created- 3/11/2025 12-05-28 DM                                                                                                    | 🔁 Release 🛛 🗙 🕂                           |                                    |                 | - 🗆 ×                 |  |
| * Author: USER<br>*/                                                                                                    |                                           | ···· led_blinking > led_blinking > | Release Rele    | ase 검색 으              |  |
| #include <xc.h> // compiler<br/>#include <xvr io.h=""> // 입물력 포트 (DDRA 및 PORTA 사용)<br/>#include <xvr io.h=""> // dalaw er() 한순 사용</xvr></xvr></xc.h> | ⊕ 새로 만들기 - 🔏 🕡 👔                          | 🗐 🖄 向 🛝 정렬 -                       | ≣ 보기 ~ …        | 🖪 세부 정보               |  |
| winclude (delayed) in 77 _delay_in(7 B1 -10                                                                                                    | 🔁 걸러리 이름                                  | ^ 수정한 날짜                           | 유형 크            | 7                     |  |
| Bint main(void) {<br>DDRA - 0xff; // PORTA 출력 모드 설정                                                                                                  | > 📥 dat - 개인 📄 led_blinking.e             | ep 2025-03-11 9                    | .후 12:11 EEP 파일 | 1KB                   |  |
| while (1) {<br>PORTA = 9x97: // PA9, PA1, PA2특 1로 설정 (LED on)                                                                                        | led_blinking.e                            | ff2025-03-11 ♀                     | ·후 12:11 ELF 파일 | 10KB                  |  |
| _delay_ms(2000); // delay 2s                                                                                                    | led_blinking.h                            | ex 2025-03-11 오                    | 후 12:11 HEX 파일  | 1KB                   |  |
|                                                                                                    | LESEC                                     | s 2025-03-11 Q                     | 후 12:11 LSS 파일  | 8KB                   |  |

# Proteus 시뮬레이션

- 1. ATmega128에 double-click
- 2. 이전 단계에 생성된 ".hex" 파일을 선택함

| 000                              |                                            |                  |     |              |                                         |        |    |       |   |
|----------------------------------|--------------------------------------------|------------------|-----|--------------|-----------------------------------------|--------|----|-------|---|
| Edit Component                   |                                            |                  |     | ? ×          |                                         |        |    |       |   |
| Part Reference:                  | UI                                         | Hidden           | :0  | ОК           |                                         |        |    |       |   |
| Part <u>V</u> alue:              | ATMEGA128                                  | Hidden           | :0  | Help         |                                         |        |    |       |   |
| 31 Element:                      |                                            | New              |     | Data         |                                         |        |    |       |   |
| PCB Package                      | QFP80P1600×1600×120-6                      | V AA Hide Al     |     | lidden Pins  |                                         |        |    |       |   |
| Program File:                    | 1                                          | Hide Al          | ~ E | dit Firmware |                                         |        |    |       |   |
| CKOPT (Oscillator Options)       | Select File Name                           |                  |     |              |                                         |        |    |       | × |
| BOOTRST (Select Reset Vector)    | *** 0(*//)                                 | Deleses          |     |              | a a in m-                               |        |    |       |   |
| WDTON (Watchdog timer always on) | 90 HAID-                                   | nelease          | ^   |              | · • • • • • • • • • • • • • • • • • • • |        |    |       |   |
| CKSEL Fuses:                     | A 94                                       | •                |     |              | 수정한 날짜                                  | 유형     | 크기 |       |   |
| Boot Loader Size:                | ÷ 📅                                        | led blinking elf |     |              | 2025-03-11 오후 12:11                     | ELF 파일 |    | 10KB  |   |
| SUT Fuses:                       |                                            | ieu oliiking.nex |     |              | 2023-03-11 == + 12.11                   |        |    | IND   |   |
| Advanced Properties:             |                                            | 2                |     |              |                                         |        |    |       |   |
| Clock Frequency ~                | 바탕 화면                                      |                  |     |              |                                         |        |    |       |   |
| Other Properties:                |                                            |                  |     |              |                                         |        |    |       |   |
|                                  | 라이브러리                                      |                  |     |              |                                         |        |    |       |   |
|                                  |                                            |                  |     |              |                                         |        |    |       |   |
|                                  | H PC                                       |                  |     |              |                                         |        |    |       |   |
| Exclude from Simulation          | <b>3</b>                                   |                  |     |              |                                         |        |    |       |   |
| Exclude from PLB Layout          | 1 E 8 7                                    |                  |     |              |                                         |        |    |       |   |
|                                  |                                            |                  |     |              |                                         |        |    |       |   |
| t                                |                                            |                  |     |              |                                         |        |    |       |   |
|                                  |                                            |                  |     |              |                                         |        |    | 3     |   |
|                                  | 파일                                         | 0[름(N): lec      |     | ,hex         |                                         |        | ~  | 열기(0) |   |
|                                  | 파일 형식(T): HEX LIBBOE COFE FLE or OBJ Files |                  |     |              | , L                                     | 최소     | -  |       |   |
|                                  |                                            |                  |     |              |                                         |        |    | 71    |   |

3. 시뮬레이션 시작

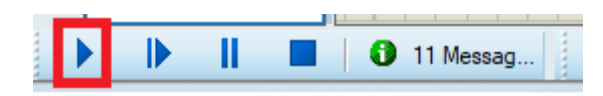

\* <u>NOTE</u>: 사용하는 Proteus의 버전은 최신 버전이 아니므로, 처음에 시뮬레이션을 시작했을 때 제 대로 돌리지 않은 현상이 있음. 위 2~3 단계를 한 번 더 반복하시면 됨.